如何在 Android 手機上設置 IHSS EVV Mobile App

1. 要安裝 IHSS EVV Mobile App,請打開 Google Play Store 應用程式。

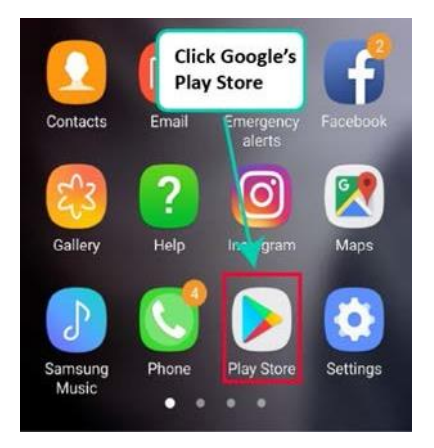

2. 搜尋 IHSS EVV Mobile App。

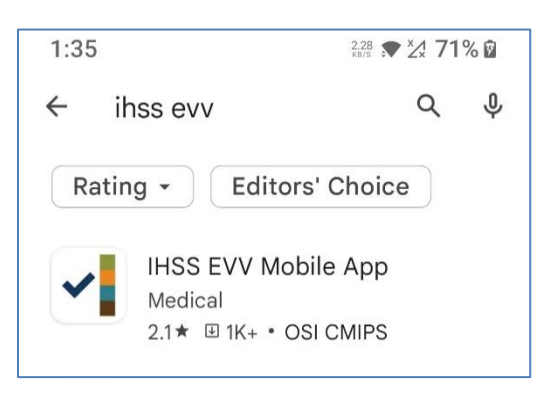

3. 選擇 IHSS EVV Mobile App, 然後點擊(安裝)按鈕。

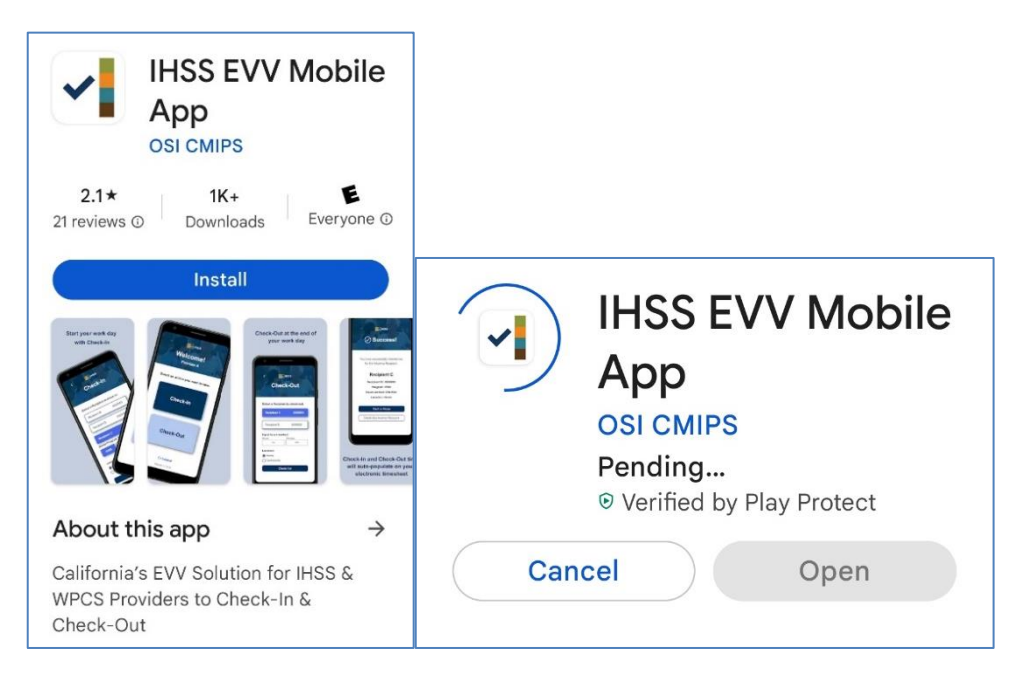

4. 安裝完畢後,請點擊**打開**。

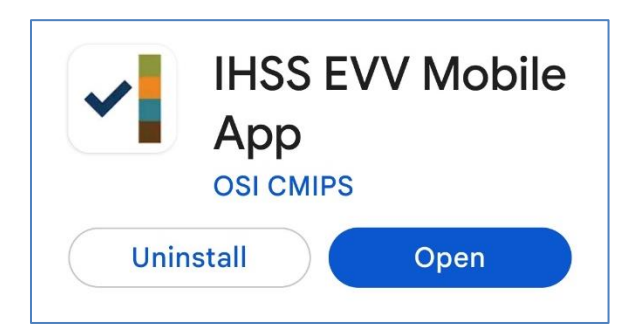

5. 你會看到歡迎頁面。

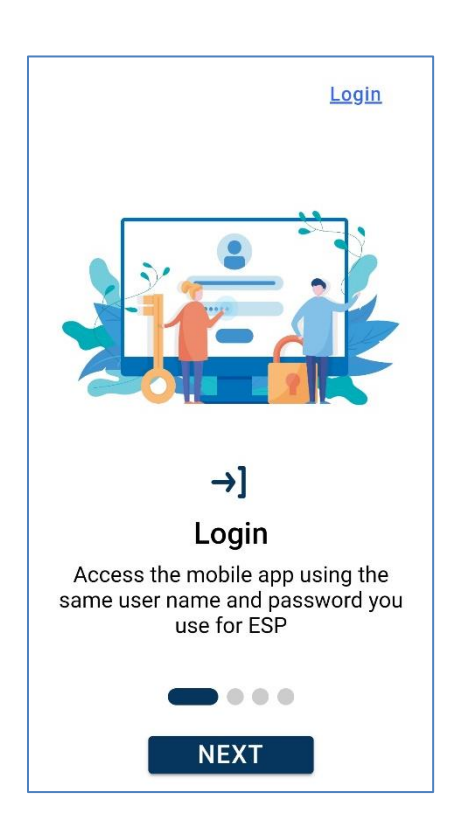

6. 你現在可以使用你的電子服務平台 (ESP) 使用者名稱和密碼來登入。

| IHSS<br>BIAGES BERVICES<br>LECTRONIC SERVICES PORTAL |
|------------------------------------------------------|
| Login with Your IHSS Account                         |
| User Name<br>User Name is case sensitive             |
| Remember Me                                          |
| Password                                             |
| Password is case sensitive                           |
| Show Password                                        |
| Forgot User Name or Password? 더                      |
| Privacy and Terms                                    |
| Login                                                |